# 香港忠意保險 個人人壽保險 Gen BRAVO 用戶指南 (手機應用程式版)

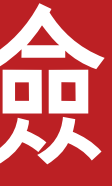

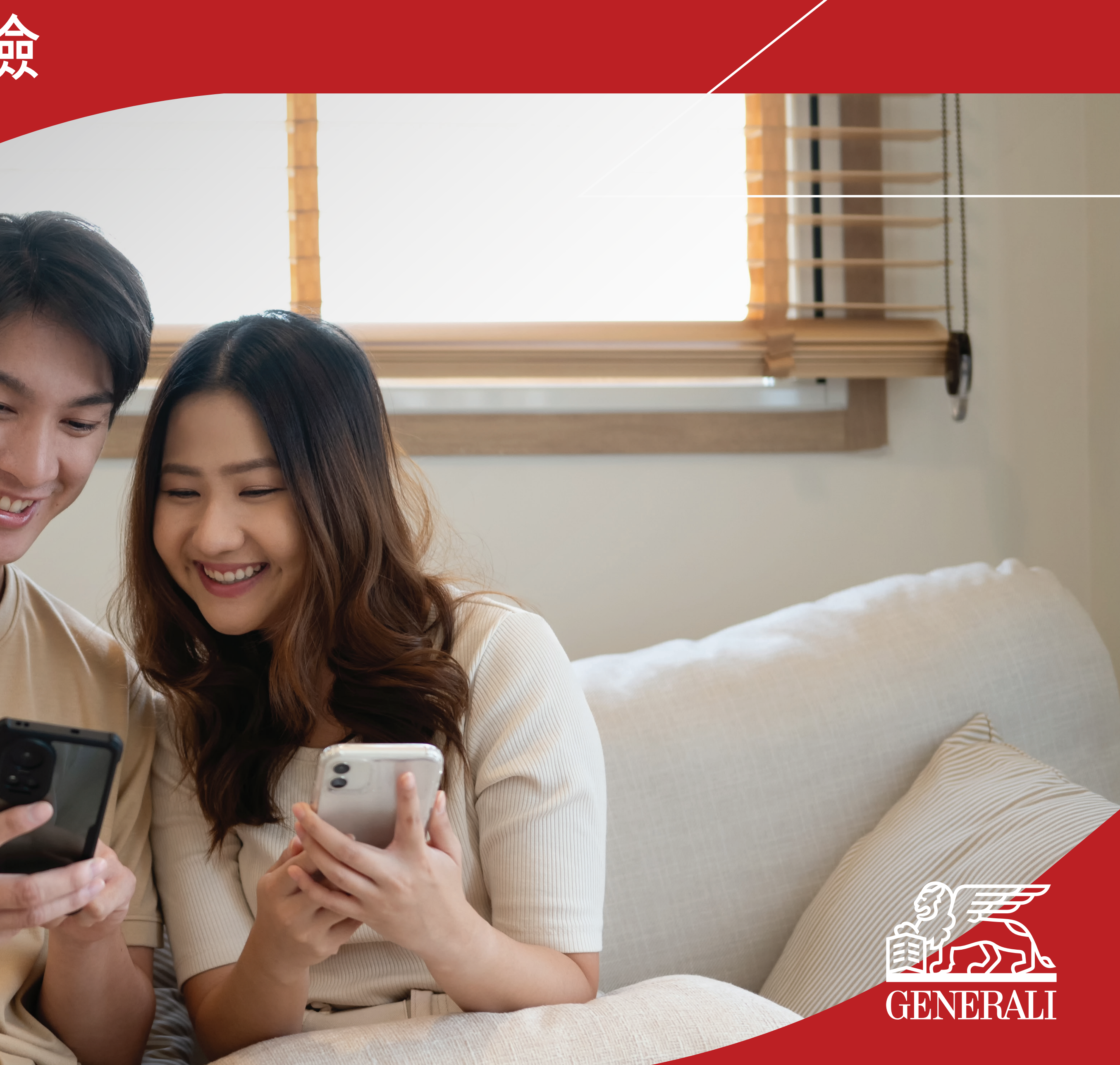

## 開始使用GenBRAVO 登入您的帳户

**01** 您可使用自訂用戶名稱登入 GenBRAVO,或生物認證登入 (如在登記帳户時已啓動)

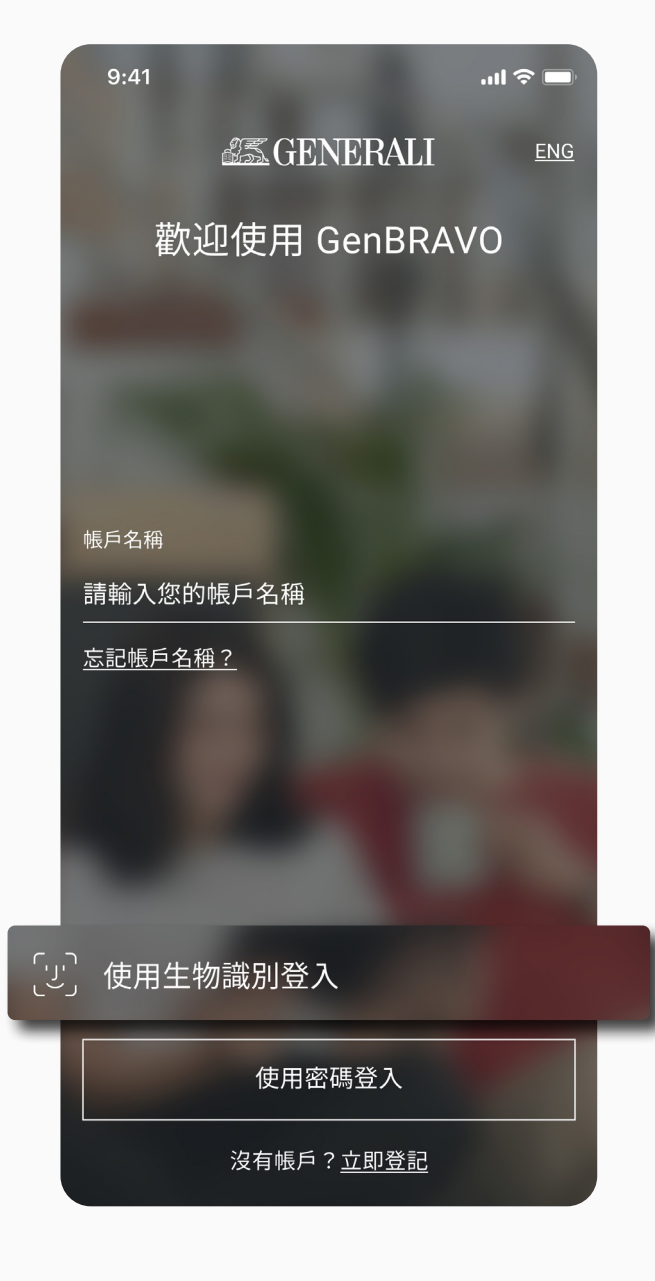

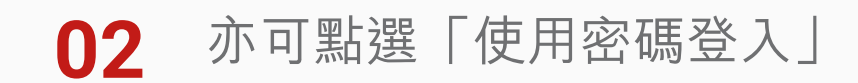

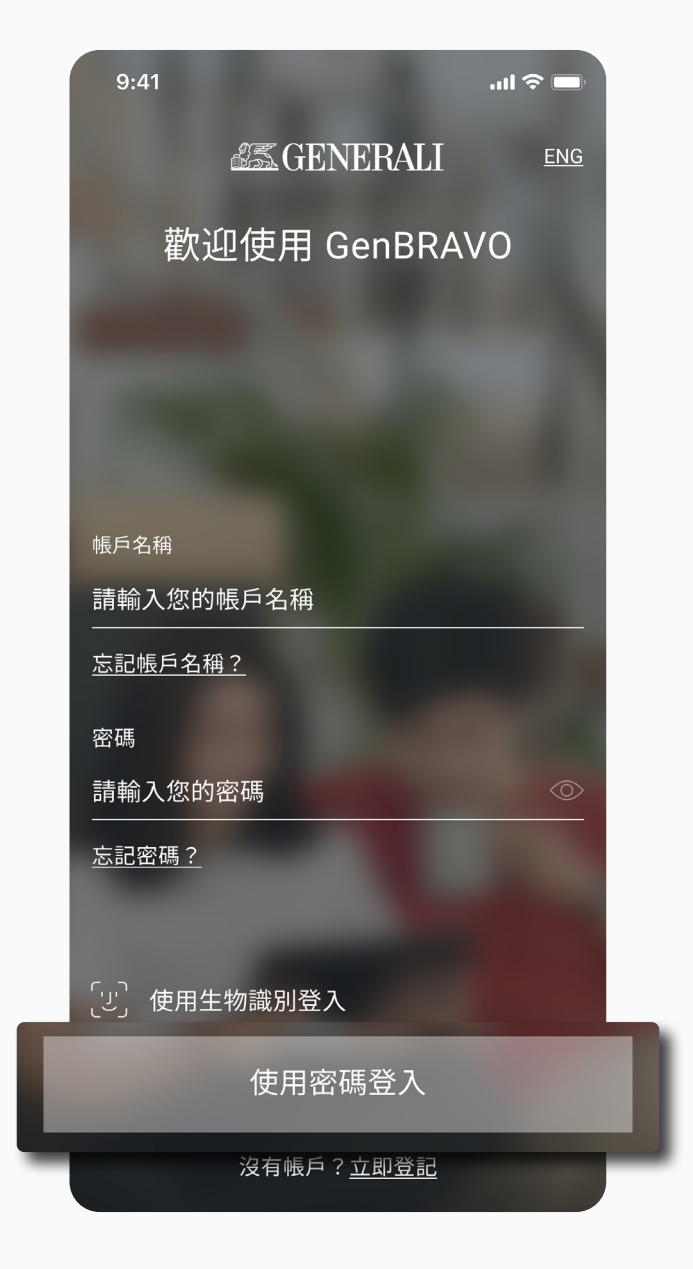

## GenBRAVO 用戶指南

#### 您可點選畫面右上方的語言選項,選擇流動應用 03 程式使用的語言

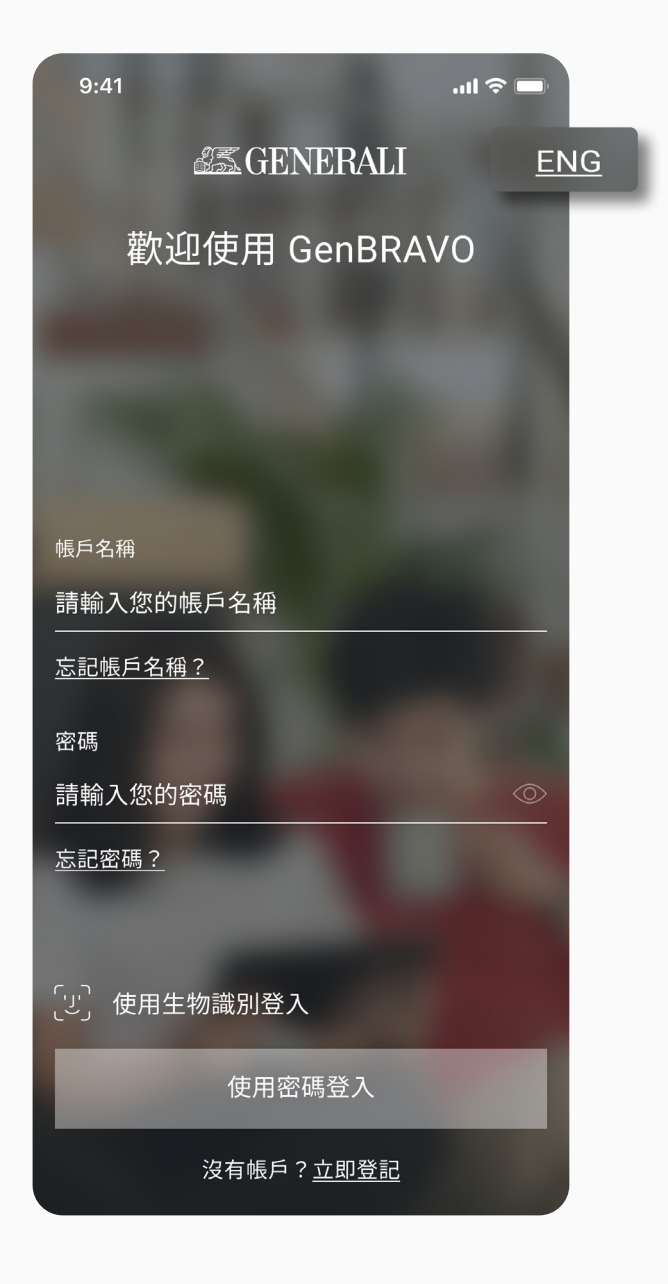

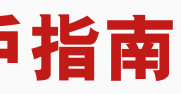

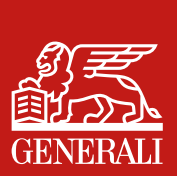

# 開始使用GenBRAVO 主頁(人壽保險)

#### 在人壽保險的主頁可找到快速連 01 ,讓您輕鬆處理您的保單: 結

- 繳交保費
- 更改保單資料
- 申報索償

您亦可點選右上方鈴鐺查閲 您的訊息。

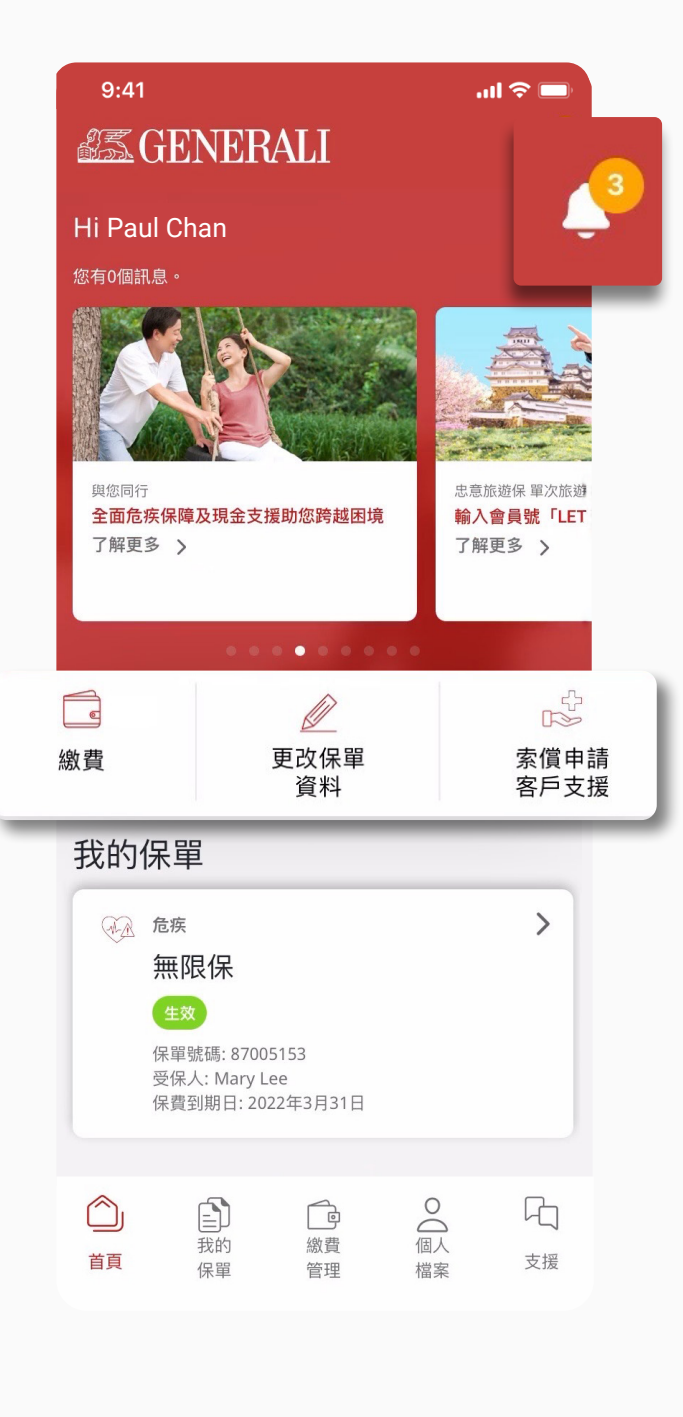

02

您可在「我的保單」查閱您 的保單詳情,下方有提示按 鈕,提醒可查閱的保單或需 繳交的保費。

在畫面下方的目錄欄可找到 連結讓您方便處理保單。

- 我的保單
- 繳費管理
- 個人檔案
- 支援

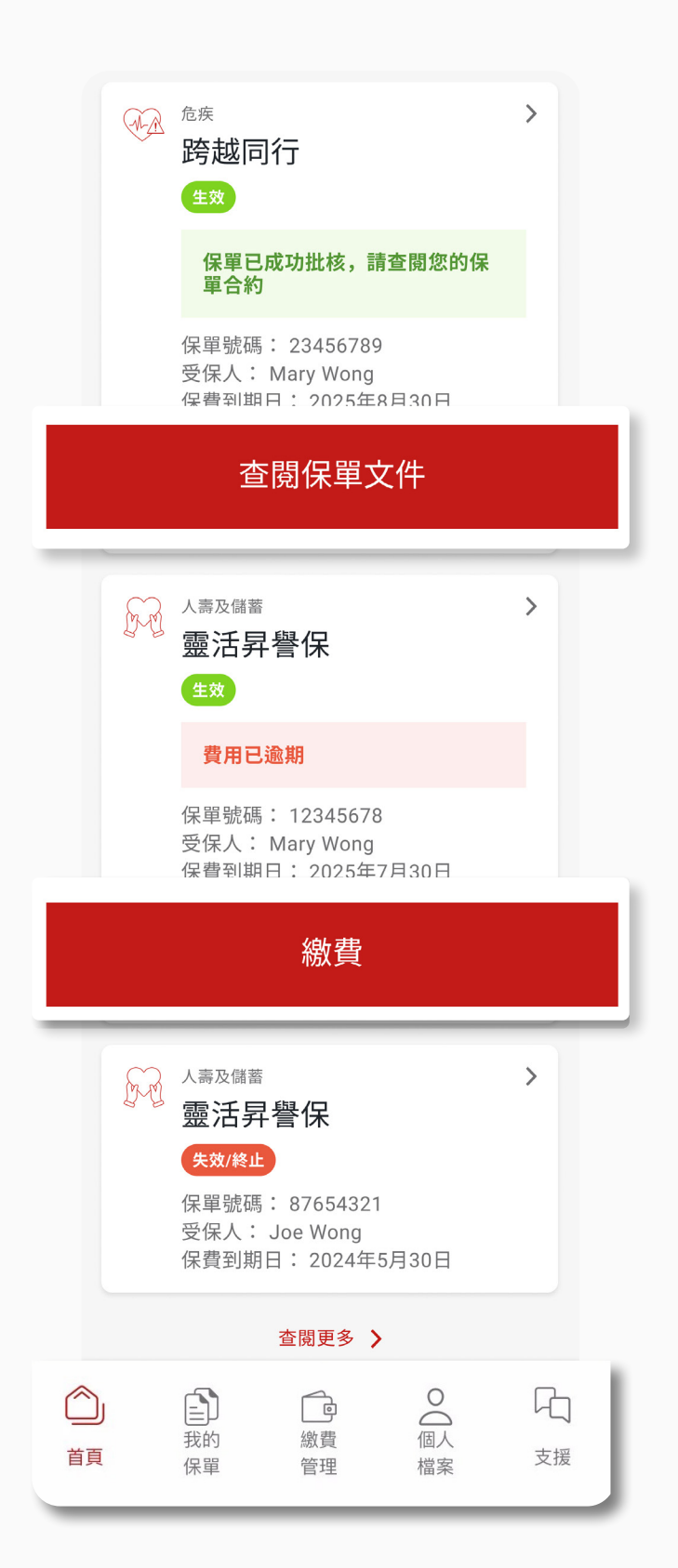

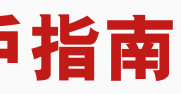

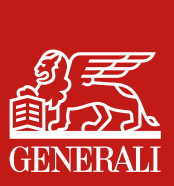

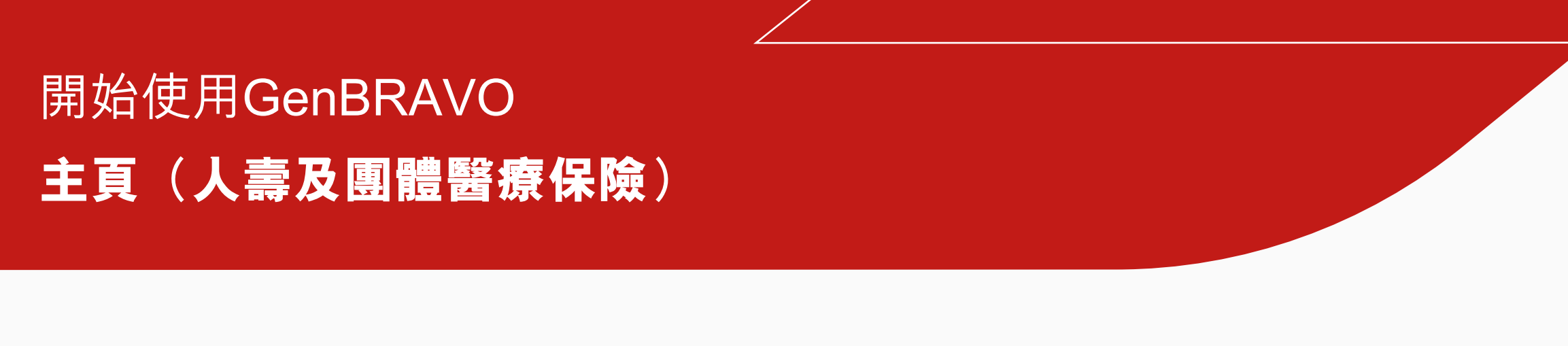

### 登入後可在畫面下方的目錄欄進 入人壽保險的主頁 01

在主頁下方的目錄欄可點選 02 「團體醫療」 進入團體醫療主頁

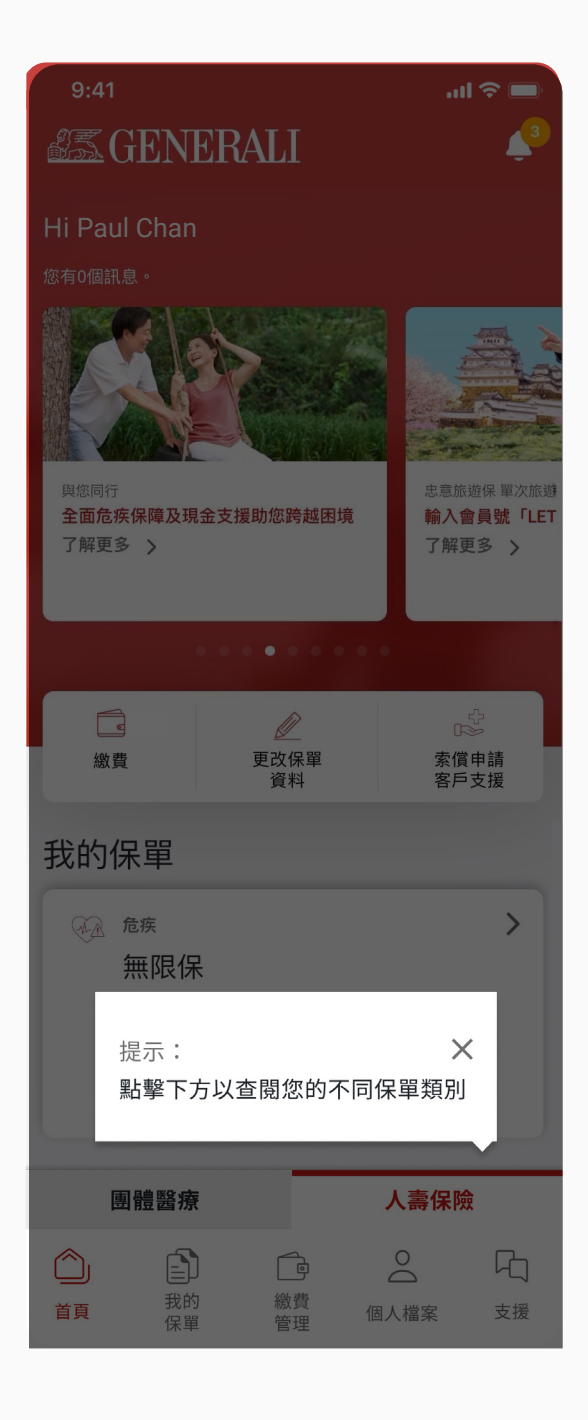

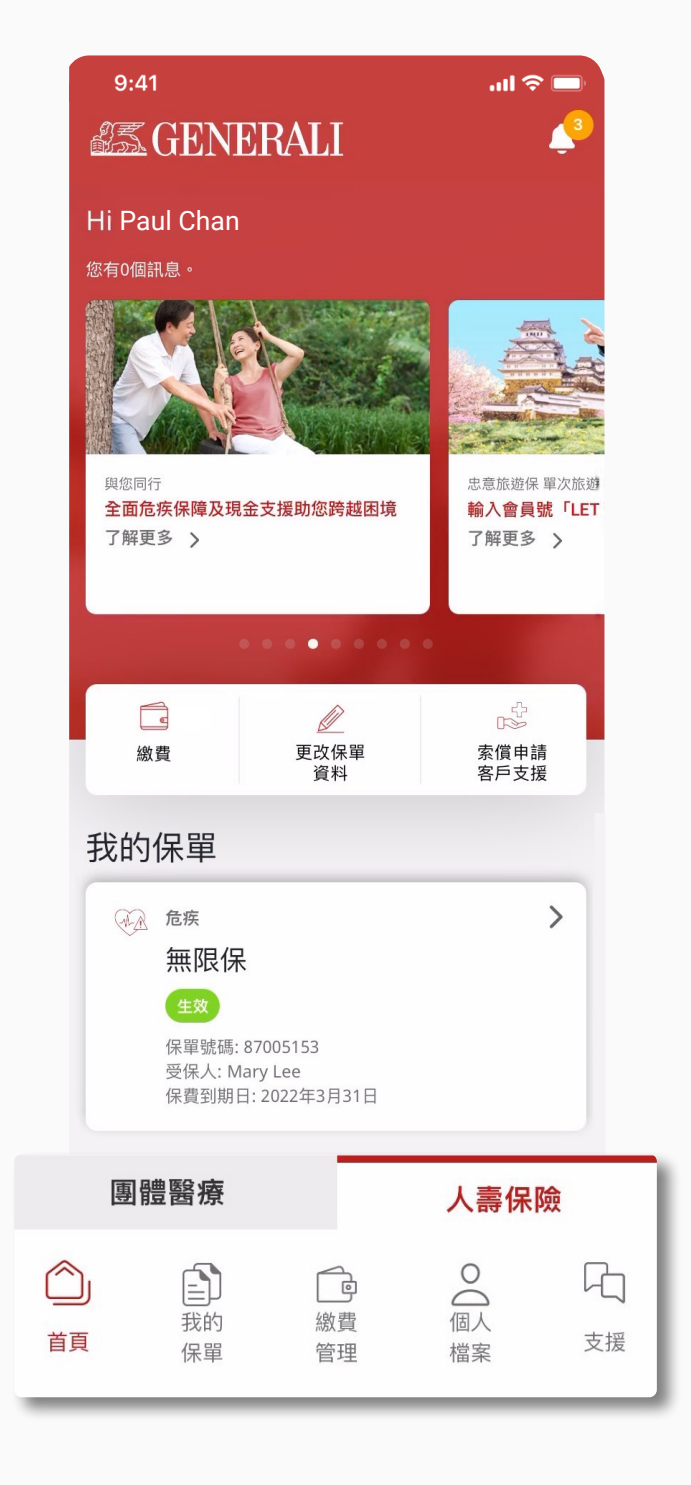

## GenBRAVO 用戶指南

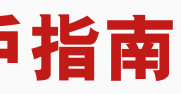

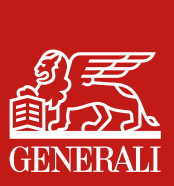

# 此用戶指南由忠意人壽(香港)有限公司及 忠意保險有限公司(香港分行)發佈

## 聯絡我們

香港太古城英皇道1111號21樓

電話 +852 3187 6187 電郵 indlife@generali.com.hk

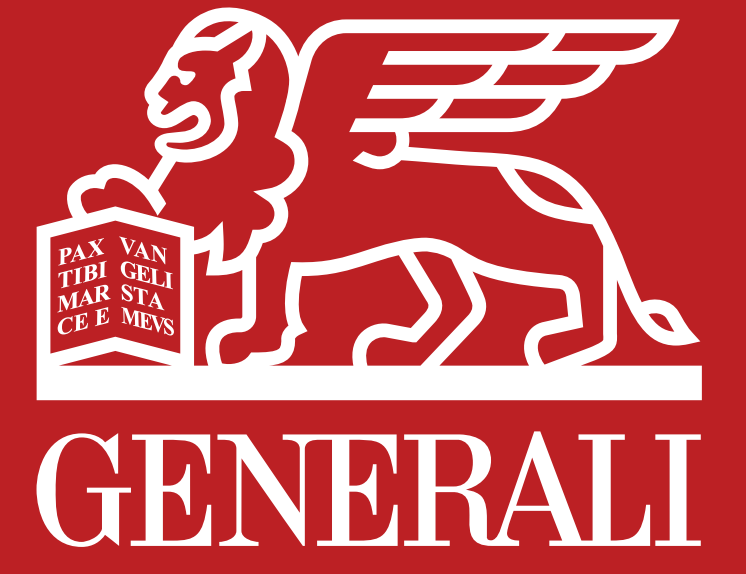